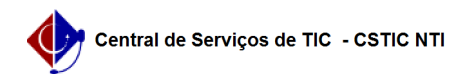

## [como fazer] Como cancelar o vínculo de um Discente (Regular ou Especial) 04/07/2025 00:24:27

| 04/07/2025 00.24.27                                                                                                    |                                                                                                    |                     |                 |                        |
|----------------------------------------------------------------------------------------------------|----------------------------------------------------------------------------------------------------|---------------------|-----------------|------------------------|
|                                                                                                    |                                                                                                    |                     |                 | Imprimir artigo da FAQ |
| Categoria:                                                                                                    | SIGAA::Stricto Sensu                                                                                                    | Votos:              | 0               |                        |
| Estado:                                                                                                    | público (todos)                                                                                                    | Resultado:          | 0.00 %          |                        |
|                                                                                                    |                                                                                                    | Última atualização: | Qui 24 Fev 10:5 | 2:36 2022              |
|                                                                                                    |                                                                                                    |                     |                 |                        |
| Palavras-chave                                                                                                    |                                                                                                    |                     |                 |                        |
| Aluno Especial. Aluno Regular. Cancelar Vinculo. Concluir Vinculo. Concluir discente.                                                                                                    |                                                                                                    |                     |                 |                        |
| Artigo (público)                                                                                                    |                                                                                                    |                     |                 |                        |
| Procedimentos                                                                                                    |                                                                                                    |                     |                 |                        |
| Essa operação pode ser u<br>aluno especial, quanto pa<br>(quando, por algum motiv<br>diferente de "Ativo").                                                                                                    | tilizada tanto para o encerramento de vínculo de um<br>ra a conclusão de um vínculo de um aluno regular<br>o, o sistema não mudou o status dele para um status |                     |                 |                        |
| Para executar essa funcionalidade, siga os passos abaixo:                                                                                                    |                                                                                                    |                     |                 |                        |
| <ol> <li>Acessar o Portal do Coc</li> <li>Colocar o mouse em ci</li> <li>Ir na opção "Vínculo";</li> <li>Clicar na opção "Cance</li> </ol>                                                                                | ordenador;<br>ma do ícone de "Aluno";<br>lar Vínculo".                                                                                                    |                     |                 |                        |
| Figura 1.                                                                                                    |                                                                                                    |                     |                 |                        |
| 5) Informar os dados para busca do(a) discente que terá o vínculo finalizado;<br>6) Clicar no botão "Buscar" (figura 2);<br>7) Ao aparecer o nome do discente desejado, clique no ícone verde com uma seta<br>(figura 3). |                                                                                                    |                     |                 |                        |
| Figura 2.                                                                                                    |                                                                                                    |                     |                 |                        |
| Figura 3.                                                                                                    |                                                                                                    |                     |                 |                        |
| 8) A tela de "Cancelamen<br>possível cancelar o víncul<br>clique no botão "próximo                                                                                                    | to de Programa" será exibida (figura 4), e nela é<br>o do discente. Preencha os dados necessários e<br>passo".                                                 |                     |                 |                        |
| Figura 4.                                                                                                    |                                                                                                    |                     |                 |                        |
| 9) Confirme a solicitação i<br>Para mais detalhes, acess<br>[1]https://manuaisdesiste                                                                                                    | informando a sua senha.<br>e o manual:<br>mas.ufpe.br/index.php/Cancelar_V%C3%ADnculo                                                                          |                     |                 |                        |
| [1] https://manuaisdesiste                                                                                                    | emas.ufpe.br/index.php/Cancelar_V%C3%ADnculo                                                                                                    |                     |                 |                        |